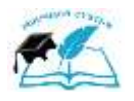

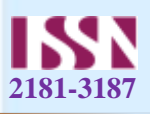

# AQLLI AVTOTURARGOHLAR UCHUN VIDEOKUZATUV TIZIMLARINI ISHLAB CHIQISH

Andijon davlat universiteti

Axborot texnologiyalari kafedasi muduri

## O'RINOV NODIRBEK TOXIRJONOVICH

E-mail: nodirbekurinov1@gmail.com

Andijon davlat universiteti

Magistranti

### ERGASHEV TURSUNBOY OYBEK O'G'LI

E-mail: ergashevt010@gmail.com

Annotatsiya: avtoturargohlarda videokuzatuv tizimi yordamida videomonitoring qilish axborot tizimi hisoblanadi. Avtoturargohlarda avtomobillar davlat raqamlarini avtomatik tanib olishda qoʻllanuvchi usul va algoritmlar hisoblanadi.

aqlli avtoturargoh loyihasini amalga oshirishda videotahlil va avtomobil davlat raqamlarini tanib olish tizimlaridan foydalangan holda avtoturargohlarni nazorat qilish uchun videomonitoring tizimini ishlab chiqishdan iborat.

vazifalari quyidagilarda aks etadi:

- muammoning zamonaviy holatini oʻrganish;

- aqlli avtoturargohlarda qoʻllanuvchi mavjud axborot tizimlarining qiyosiy tahlil qilish;

- avtomobillar davlat raqamlarini avtomatik tanib olish uchun dasturiy majmua ishlab chiqish;

- ishlab chiqilgan dasturiy majmuani tajribaviy tadqiqotlar asosida sinovdan oʻtkazish.

Kalit soʻzlar: avtomobil raqamlari, neyron tarmoqlar, inson omili, raqamlarni tanib olish algoritmini amalga oshirish faoliyati tizimi, video kuzatuv, nazorat kameralar.

Dasturiy majmua yaratish, dasturlash tili turi va tavsifi

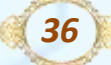

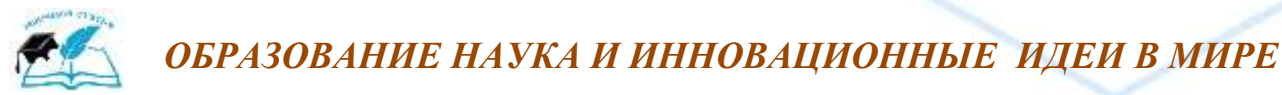

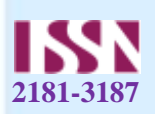

Dasturiy majmuani yaratish uchun quyidagi texnik vositalardan foydalanildi. Dasturiy majmuani ishlab chiqishga kirishishdan avval python muhitini zaruriy instrumentariylar, ya'ni modullar bilan to'ldirib olishimiz kerak bo'ladi. Bunda biz uchun avtomobila xaqida ma'lumotlarni ma'lumotlar bazasiga saqlash uchun PostgreSQL modulini oʻrnatib olish kerak boʻladi.

PostgreSQL UNIX-ga oʻxshash platformalar uchun ishlab chiqilgan, ammo u koʻchma boʻlishi uchun yaratilgan. Bu shuni anglatadiki, PostgreSQL Mac OS X, Solaris va Windows kabi boshqa platformalarda ham ishlay oladi.

8.0 versiyasidan beri PostgreSQL Windows tizimlari uchun oʻrnatuvchini taklif etadi, bu esa oʻrnatish jarayonini oson va tezlashtiradi. Windows 10da PostgreSQL 11.3 versiyasini oʻrnatamiz. PostgreSQL oʻrnatilishini tugatish uchun uchta bosqich mavjud:

1. Windows uchun PostgreSQL dasturini yuklab oling.

2. PostgreSQL ni o'rnating

3. O'rnatishni tekshiring

Windows uchun PostgreSQL dasturini yuklab olish

Birinchidan, PostgreSQL installers on the EnterpriseDB o'rnatuvchilarini yuklab olish sahifasiga o'tish kerak.

Ikkinchidan, koʻrsatilgan tarzda "yuklab olish" havolasini bosiladi:

Yuklab olishni tugatish bir necha daqiqa vaqtni oladi.

PostgreSQL -ni quyidagi qadamlar ketma-ketligi boʻyicha oʻrnatiladi:

Qadam 1. Oʻrnatish faylini ikki marta bosing, oʻrnatish ustasi paydo boʻladi va siz PostgreSQL da boʻlishni istagan turli xil variantlarni tanlashingiz mumkin boʻlgan bir necha qadamlar davomida sizni yoʻnaltiradi.

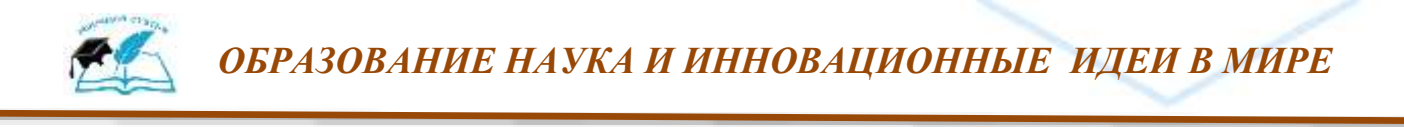

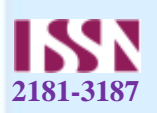

Dasturni oʻrnatish barcha dasturlar kabi ketma-ket next tugmasini bosish orqali amalga oshiriladi. Bunda quyidagi asosiy qadamlar mavjud.

| Setup             |                    |                     |           | - | × |
|-------------------|--------------------|---------------------|-----------|---|---|
| Password          |                    |                     |           |   | > |
| Nease provide a p | assword for the da | tabase superuser (p | ostgres). |   |   |
| assword           |                    |                     |           |   |   |
| letype password   |                    |                     |           |   |   |
|                   |                    |                     |           |   |   |
|                   |                    |                     |           |   |   |
|                   |                    |                     |           |   |   |
|                   |                    |                     |           |   |   |
|                   |                    |                     |           |   |   |
|                   |                    |                     |           |   |   |
|                   |                    |                     |           |   |   |
|                   |                    |                     |           |   |   |
|                   |                    |                     |           |   |   |
| tallFiniter       |                    |                     |           |   |   |

3.1.2-rasm. Ma'lumotlar bazasining asosiy foydalanuvchisi uchun parolni

#### kiritish oynasi

PostgreSQL uchun portni kiriting. Ushbu portdan boshqa dasturlar foydalanmasligiga ishonch hosil qiling. Ishonchingiz komil boʻlmasa, uni asl holida qoldiring.

| 🗃 Setup                             |                         |           | —           |              | $\times$ |
|-------------------------------------|-------------------------|-----------|-------------|--------------|----------|
| Port                                |                         |           |             |              |          |
| Please select the port number the s | erver should listen on. |           |             |              |          |
| Port 5432                           |                         |           |             |              |          |
|                                     |                         |           |             |              |          |
|                                     |                         |           |             |              |          |
|                                     |                         |           |             |              |          |
|                                     |                         |           |             |              |          |
|                                     |                         |           |             |              |          |
|                                     |                         |           |             |              |          |
|                                     |                         |           |             |              |          |
|                                     |                         |           |             |              |          |
|                                     |                         |           |             |              |          |
|                                     |                         |           |             |              |          |
| InstallBuilder                      |                         |           |             |              |          |
|                                     |                         | < Back    | Next >      | Cano         | el       |
|                                     |                         |           |             |              |          |
| 2.1.2                               |                         | · · · · · |             |              |          |
| 3.1.3                               | -rasm. Portni tanias    | n oynası  |             |              |          |
|                                     |                         |           |             |              |          |
|                                     |                         |           |             |              |          |
|                                     |                         |           |             |              |          |
|                                     |                         |           |             |              |          |
|                                     | and the second second   | Deserves  |             | 6 ()         |          |
| ttps://scientific-ji.org/obr        |                         | Быпуск    | с журнала Ј | ₩-02<br>2025 |          |
|                                     | the state               | Uacmi_    | h (Doonan   |              |          |

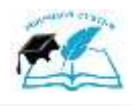

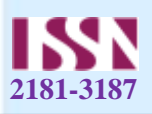

#### O'rnatishni tekshirish

Oʻrnatishni tekshirishning bir necha yoʻli mavjud. PostgreSQL ma'lumotlar bazasi serveriga har qanday mijoz dasturidan, masalan, psql va pgAdmin -dan ulanishga harakat qilishingiz mumkin.

Oʻrnatishni tekshirishning tezkor usuli psql dasturi orqali amalga oshiriladi.

Avval uni ishga tushirish uchun psql belgisini bosing. Psql oynasining buyruq satri paydo boʻladi.

|     | PostgreSQL 11 ^          |
|-----|--------------------------|
|     | Installation notes       |
| (GP | pgAdmin 4                |
|     | pgAdmin documentation    |
|     | PostgreSQL documentation |
|     | PostgreSQL release notes |
|     | Reload Configuration     |
|     | SQL Shell (psql)         |

3.1.4-rasm. SQL Shell ni ishga tushirish

Server, ma'lumotlar bazasi, port, foydalanuvchi nomi va parol kabi barcha kerakli ma'lumotlarni kiriting. Standartni qabul qilish uchun Enter tugmasini bosishingiz mumkin. E'tibor bering, siz PostgreSQL-ni oʻrnatishda kiritgan parolni taqdim etishingiz kerak.

*SELECT version()*; buyrug'ini bering; natijani quyidagicha ko'rasiz:

PostgreSQL ma'lumotlar bazasi serveriga pgAdmin- dan foydalanib ulanish mumkin.

39

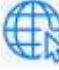

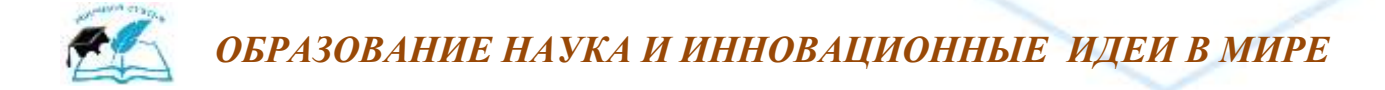

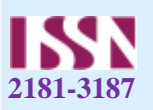

Ma'lumotlar bazasiga ulanishning ikkinchi usuli - pgAdmin ilovasidan foydalanish. pgAdmin dasturidan foydalanib, PostgreSQL ma'lumotlar bazasi serveri bilan foydalanuvchi interfeysi orqali o'zaro ta'sir o'tkazish mumkin.

Quyidagi rasmda pgAdmin GUI dasturi yordamida ma'lumotlar bazasiga qanday ulanish mumkinligi koʻrsatilgan:

Birinchidan, pgAdmin dasturini ishga tushiring.

SQL Shell (psql)  $\times$ Server [localhost]: Database [postgres]: Port [5432]: Username [postgres]: Password for user postgres: psql (11.3) WARNING: Console code page (437) differs from Windows code page (1252) 8-bit characters might not work correctly. See psql reference page "Notes for Windows users" for details. Type "help" for help. postgres=# select version(); version PostgreSQL 11.3, compiled by Visual C++ build 1914, 64-bit (1 row) postgres=#

3.1.5-rasm. Server bilan bogʻlanishni tekshirish soʻrovi

pgAdmin dasturining 4-versiyasi quyidagi rasmda koʻrsatilgandek veb-brauzerda ishga tushadi:

Ikkinchidan, serverlar tugunini oʻng tugmachasini bosing va server yaratish uchun Create > Server... menyusini tanlanadi.

40

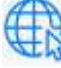

# ОБРАЗОВАНИЕ НАУКА И ИННОВАЦИОННЫЕ ИДЕИ В МИРЕ

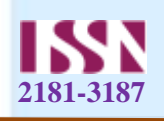

| 🖗 pgA   | dmin 4                | File 🗸 Obje | ect∨ Tools∨ Help∨          |
|---------|-----------------------|-------------|----------------------------|
| Browser | 6                     | 1           | T Dashboard Properties SQL |
| Serve   | ers                   |             |                            |
|         | Create                | >           | Server Group               |
|         | Refresh<br>Properties |             | Server                     |

3.1.6-rasm. Server yaratish oynasi

Uchinchidan, server nomini kiriting, masalan, **PostgreSQL** PostgreSQL va **Connection** tugmasini bosing:

Soʻng postgres foydalanuvchisi uchun xost va parolni kiriting va saqlash tugmachasini bosing:

Beshinchidan, serverni kengaytirish uchun Servers tugmachasini bosing. Odatiy boʻlib, PostgreSQL quyida koʻrsatilgan postgres nomli ma'lumotlar bazasiga ega:

Shundan soʻng **Tool> Query Tool** menyusini tanlash orqali soʻrov vositasini oching yoki chaqmoq belgisini bosing.

PostgreSQL ma'lumotlar bazasiga boshqa dasturlardan ulanish

ODBC yoki JDBC-ni qoʻllab-quvvatlaydigan har qanday dastur PostgreSQL ma'lumotlar bazasi serveriga ulanishi mumkin. Bundan tashqari, agar siz tegishli drayverni ishlatadigan dasturni ishlab chiqsangiz, dastur PostgreSQL ma'lumotlar bazasi serveriga ham ulanishi mumkin. Ushbu dasturni yaratish uchun biz Python dasturlash tilidan foydalanildi. Tizimni yaratishda PyCharm muhitidan foydalanildi.

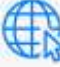

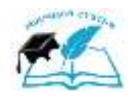

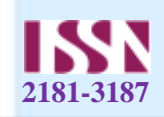

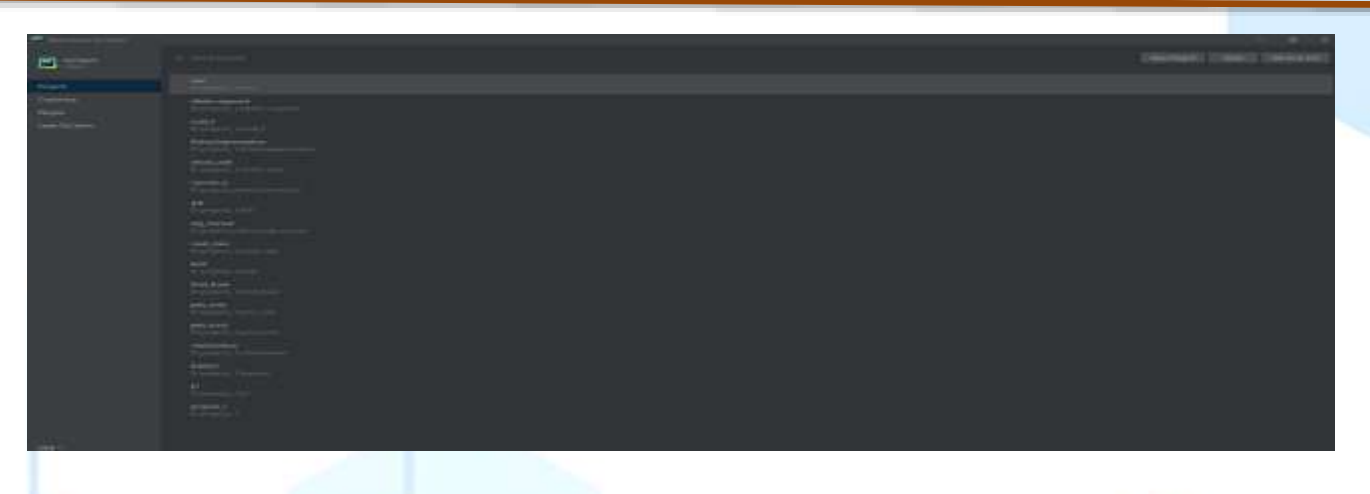

### 3.1.11-rasm. PyCharm asosiy oynasi

Dastlabki holda ushbu tizim uchun kerakli kutubxonalarni oʻrnatib chiqildi. Tizim uchun kerakli kutubxonalar roʻyxati va versiyalari quyidagicha:

- click==7.1.2
- imutils==0.5.4
- numpy==1.22.2
- opency-python==4.5.5.62
- packaging==21.3
- Pillow==9.0.1
- pyparsing==3.0.7
- PyQt5==5.15.4
- pyqt5-plugins==5.15.4.2.2
- PyQt5-Qt5==5.15.2
- PyQt5-sip==12.10.1
- pyqt5-tools==5.15.4.3.2
- pytesseract==0.3.9
- python-dotenv==0.20.0
- pyuic5-tool==0.0.1
- qt5-applications==5.15.2.2.2

Ushbu kutuxonalarni barchasi pip3 install buyrugʻi orqali amalga oshirildi.

42

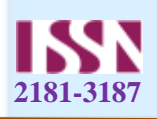

Kutubxonalar oʻrnatilgandan soʻng interpretator uchun oʻrnatilgan kutubxonalar roʻyxati quyidagi koʻrinishga keldi:

## ADABIYOTLAR RO'YXATI

1. Кремер Н. Ш. Теория вероятностей и математическая статистика. - М.: ЮНИТИ-ДАНА, 2004.

2. М. Л. Местецкий. Математические методы распознавания образов. МГУ, ВМиК, каф. «Математические методы прогнозирования», 2004.

Alpaydin, E. Introduction to machine learning. Second edition. MIT Press,
2010

4. «РАҚАМЛИ ЎЗБЕКИСТОН — 2030»

5. SUN'IY INTELLEKT TEXNOLOGIYALARINI JADAL JORIY ETISH UCHUN SHART-SHAROITLAR YARATISH CHORA-TADBIRLARI.

6. T.A.Xoʻjaqulov, N.T.Malikova «SUN'IY INTELLEKT» Toshkent 2019

7. T.A.Xoʻjaqulov, H.N.Zaynidinov, M.P. Atajanova «SUN'IY INTELLEKT» Toshkent 2018

8. Sh.A. Sadullayeva, D.F.Yusupov F.Yusupov «SUN'IY INTELLEKT VA NEYRONTO'RLI TEXNOLOGIYALAR» Toshkent 2022

9. T.A.Xoʻjaqulov, N.T.Malikova «SUN'IY INTELLEKT» Toshkent 2020Knyazev B.A., Gapanyuk Yu.E. Raspoznavanie anomalnogo povedeniya cheloveka/ Injenerniy jurnal.2013 g. 512 s.

43

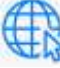